# Erlkönig - Impfungen und Impfzertifikate

Um die Covid-Impfungen schnell und einfach erfassen zu können, rufen Sie für den gewünschten Patienten die Funktion **Befunde** auf und wählen den Tab **Impfung** aus. Mit einem Klick auf **Neue Impfung** können Sie die Daten einer Covid-Impfung eingeben.

| <b>(#) RED</b> medical   | Suche nach Leistungen, Diagnosen, Arzneimitteln | Menu                                           | 2) 슈 Praxis 🖨 0 모       | 0 🕄 🕄 🔁 💿 | <u>ں</u> A |
|--------------------------|-------------------------------------------------|------------------------------------------------|-------------------------|-----------|------------|
| Homepage Musterman       | n, Erika 🗙                                      |                                                |                         |           |            |
| Erika Muste<br>geb. 15.0 | 7.1968 - 53 Jahre , 6 Monate BARMER Zuzahlungs  | flichtig Keine aktuelle Episode - Neue Episode | Keine Versichertenkarte |           |            |
| Befunde te Diag          | gnosen Medikation Befunde Dokumente/Bilder      | Personendaten ePA Programme                    | Episodenübersicht       | Briefe    |            |
| efund e                  | erfassen Laborwerteblatt Allergien Impfungen    |                                                |                         |           |            |
| Neue Impfung tätigun     | g der Genesung                                  |                                                |                         |           |            |

Zunächst müssen Sie auswählen, um welchen Typ der Impfung (Erst-, Folge- oder Boosterimpfung) es sich handelt. Abhängig von dieser Auswahl erfolgt dann die Einblendung der weiteren Eingabefelder und Auswahlelemente.

| HIRED medical Suche                                                                                                    | nach Leistungen, Diagnosen, Arzneimitteln Menu 🕲 Dr.med. Heriber (776299002) 🎧 Praxis 🖨 0 😏 🚱 🤀 🌐 😔 🛆 🔱                                                                                                    |
|----------------------------------------------------------------------------------------------------|----------------------------------------------------------------------------------------------------|
| Homepage Mustermann, Erika >                                                                                                    | ¢                                                                                                    |
| ControlControl< | IN<br>53 Jahre , 6 Monate BARMER Zuzahlungspflichtig Keine aktuelle Episode - Neue Episode Keine Versichertenkarte<br>Medikation Befunde Dokumente/Bilder Personendaten ePA Programme Episodenübersicht Briefe |
| Befunde Textbefund erfassen                                                                                                    | Laborwerteblatt Allergien Impfungen                                                                                                    |
| Neue Impfung<br>Erstimpfung Folgeimpfung                                                                                                    | 1. Booster       2. Booster       3. Booster       4. Booster       5. Booster       6. Booster                                                                                                    |

#### Erstimpfung

Handelt es sich um die erste Impfung, müssen Sie die nachfolgend aufgeführten Daten erfassen.

| 🜐 RED medical Suche nach Leistungen, Diagnosen, Arzneimitteln Menu © Dr.med. Heriber (776299002) 🏠 Praxis 🖨 0 😔 🚱 🤀 🌐 \Theta 🛆                                                                                                    | ወ |
|----------------------------------------------------------------------------------------------------|---|
| Homepage Mustermann, Erika X                                                                                                    |   |
| Erika Mustermann       Zuzahlungspflichtig       Keine aktuelle Episode - Neue Episode       Keine Versichertenkarte         Übersicht       Akte       Diagnosen       Medikation       Befunde       Dokumente/Bilder       Personendaten       ePA       Programme       Episodenübersicht       Briefe |   |
| Befunde Textbefund erfassen Laborwerteblatt Allergien Impfungen                                                                                                    |   |
| Vorherige Daten verwenden                                                                                                    |   |
| Neue Impfung                                                                                                    |   |
| Erstimpfung Folgeimpfung 1. Booster 2. Booster 3. Booster 4. Booster 5. Booster 6. Booster                                                                                                    |   |
|                                                                                                    |   |
| AKTUELLE IMPFUNG                                                                                                    |   |
| Datum     Uhrzeit     Vor Erstimpfung erkrankt?       21.12.2021     Ja     nein                                                                                                    |   |
| Vakzin - nur empfohlene Impfstoffe<br>Comirnaty (Biontech) Spikevax (Moderna)                                                                                                    |   |
| Chargen-Nummer Indikation<br>Standard Beruflich Pflegeheim                                                                                                    |   |
| Diagnose wird verwendet                                                                                                    |   |
| ZURÜCK                                                                                                    |   |
|                                                                                                    |   |

Vor Impfung erkrankt: Die STIKO empfiehlt für ungeimpfte immungesunde Personen ab 12 Jahren sowie für 5- bis 11-jährige Kinder mit Vorerkrankungen, die eine gesicherte SARS-CoV-2-Infektion durchgemacht haben, im Rahmen der Grundimmunisierung die Verabreichung nur einer Impfstoffdosis, wenn die SARS-CoV-2-Infektion in einem Abstand von 4 oder mehr Wochen zur vorangegangenen 1-maligen Impfung aufgetreten ist (Stan d Februar 2022 - Quelle RKI). Sie können daher angeben, ob der Patient oder die Patientin vor der Impfung bereits an SARS-CoV-2 erkrankt war.

RED leitet aus den Eingaben (Art der Impfung, Indikation und Vakzin) die passenden Diagnosen und Leistungen ab und schlägt diese zur gleichzeitigen Übernahme vor. Sind alle Angaben vollständig, können Sie die Impfung speichern.

| 🜐 RED medical Suche nach Leistungen, Diagnosen, Arzneimitteln Menu 🕲 Dr.med. Heriber (776299002) 🏠 Praxis 🖨 0 😒 😰 🏥 🏥 😐 🛆 🔱                                                                                                    |  |  |  |  |  |  |
|----------------------------------------------------------------------------------------------------|--|--|--|--|--|--|
| Homepage Mustermann, Erika X                                                                                                    |  |  |  |  |  |  |
| Erika Mustermann       29       geb. 15.07.1968 - 53 Jahre , 6 Monate       BARMER       Zuzahlungspflichtig       Keine aktuelle Episode - Neue Episode       Keine Versichertenkarte         Übersicht       Akte       Diagnosen       Medikation       Befunde       Dokumente/Bilder       Personendaten       ePA       Programme       Episodenübersicht       Briefe |  |  |  |  |  |  |
| Befunde Textbefund erfassen Laborwerteblatt Allergien Impfungen                                                                                                    |  |  |  |  |  |  |
| Vorherige Daten verwenden                                                                                                    |  |  |  |  |  |  |
| Neue Impfung         Folgeimpfung         1. Booster         2. Booster         3. Booster         4. Booster         5. Booster         6. Booster                                                                                                    |  |  |  |  |  |  |
| AKTUELLE IMPFUNG                                                                                                    |  |  |  |  |  |  |
| Datum     Uhrzeit     Vor Erstimpfung erkrankt?       21.12.2021     Ja     nein                                                                                                    |  |  |  |  |  |  |
| Vakzin - nur empfohlene Impfstoffe<br>Comirnaty (Biontech) Spikevax (Moderna)                                                                                                    |  |  |  |  |  |  |
| Chargen-Nummer     Indikation       AAA0001     Standard     Beruflich     Pflegeheim                                                                                                    |  |  |  |  |  |  |
| 88331A - Schutzimpfung Coronavirus SARS-CoV-2 - BioNTech/Pfizer (Comirnaty) - Erstimpfung<br>Leistung wird verwendet                                                                                                    |  |  |  |  |  |  |
| U11.9 - COVID-19-Impfung (prophylaktisch)<br>Diagnose wird verwendet                                                                                                    |  |  |  |  |  |  |
| IMPFUNG SPEICHERN ZURÜCK                                                                                                    |  |  |  |  |  |  |

#### Folgeimpfung

Durch Klick auf **Neue Impfung** wird der Dialog aufgerufen, mit dem Daten für eine Impfung erfasst werden. Sie müssen wieder zunächst auswählen, um welchen Typ der Impfung es sich handelt (Erst-, Folge- oder Boosterimpfung). Wurde für diesen Patienten bereits Impfungen im System dokumentiert, wird die jüngste Impfung angezeigt, um die Auswahl zu unterstützen. Mit der Option **Vorherige Daten verwenden** können Sie die Daten des letzten Patienten in diese Dokumentation übernehmen (z.B. Chargennummern)

| ter RED me      | edical Suche                                  | nach Leistunge                              | n, Diagnosen, /      | Arzneimitteln               | Menu            | @ Dr.med.                         | Heriber (776299002) | යි Praxis                   | ₿ 0                   | ବ (        | •    | ÷ | Θ | <u>ں</u> A |
|-----------------|-----------------------------------------------|---------------------------------------------|----------------------|-----------------------------|-----------------|-----------------------------------|---------------------|-----------------------------|-----------------------|------------|------|---|---|------------|
| Homepage N      | lustermann, Erika 🕽                           | < .                                         |                      |                             |                 |                                   |                     |                             |                       |            |      |   |   |            |
| Ubersicht Al    | Mustermar<br>geb. 15.07.1968<br>tte Diagnosen | <b>1N</b><br>- 53 Jahre , 6 I<br>Medikation | Monate BA<br>Befunde | RMER Zuzał<br>Dokumente/Bil | nlungspflichtig | Keine aktuelle Epi<br>nendaten ef | sode - Neue Episode | (eine Versiche<br>Episodenü | rtenkarte<br>ibersicl | )<br>ht Br | iefe |   |   |            |
| Befunde Tex     | tbefund erfassen                              | Laborwerte                                  | blatt Allerg         | ien Impfung                 | en              |                                   |                     |                             |                       |            |      |   |   |            |
| Vorherige Daten | erwenden                                      |                                             |                      |                             |                 |                                   |                     |                             |                       |            |      |   |   |            |
| Letzte Impfung  |                                               |                                             |                      |                             |                 |                                   |                     |                             |                       |            |      |   |   |            |
| Erstimpfung a   | im 21.12.2021 Co                              | omirnaty (Bion                              | tech)                |                             |                 |                                   |                     |                             |                       |            |      |   |   |            |
| Neue Impfung    |                                               |                                             |                      |                             |                 |                                   |                     |                             |                       |            |      |   |   |            |
| Erstimpfung     | Folgeimpfung                                  | 1. Booster                                  | 2. Booster           | 3. Booster                  | 4. Booster      | 5. Booster                        | 6. Booster          |                             |                       |            |      |   |   |            |
|                 |                                               |                                             |                      |                             |                 |                                   |                     |                             |                       |            |      |   |   |            |
|                 |                                               |                                             |                      |                             |                 |                                   |                     |                             |                       |            |      |   |   |            |
|                 |                                               |                                             |                      |                             |                 |                                   |                     |                             |                       |            |      |   |   |            |
|                 |                                               |                                             |                      |                             |                 |                                   |                     |                             |                       |            |      |   |   |            |

Weil es sich um eine Folge- oder Boosterimpfung handelt, müssen Sie Angaben zur ersten Impfung machen, damit diese Impfung auf dem Impfzertifikat korrekt gekennzeichnet werden kann.

| 🜐 RED medical Suche nach Leistungen, Diagnosen, Arzneimitteln Menu © Dr.med. Heriber (776299002) 🎧 Praxis 🖨 0 😒 🚱 🌐 🖨 🛆                                                                                                    | ወ |  |  |  |  |  |
|----------------------------------------------------------------------------------------------------|---|--|--|--|--|--|
| Homepage Mustermann, Erika 🗙                                                                                                    |   |  |  |  |  |  |
| Erika Mustermann       Erika Suzahlungspflichtig       Keine aktuelle Episode - Neue Episode       Keine Versichertenkarte         Übersicht       Akte       Diagnosen       Medikation       Befunde       Dokumente/Bilder       Personendaten       ePA       Programme       Episodenübersicht       Briefe |   |  |  |  |  |  |
| Befunde Textbefund erfassen Laborwerteblatt Allergien Impfungen                                                                                                    |   |  |  |  |  |  |
| Vorherige Daten verwenden                                                                                                    |   |  |  |  |  |  |
| Letzte Impfung Erstimpfung am 21.12.2021 Comirnaty (Biontech)                                                                                                    |   |  |  |  |  |  |
| Neue Impfung         Folgeimpfung         1. Booster         2. Booster         3. Booster         4. Booster         5. Booster         6. Booster                                                                                                    |   |  |  |  |  |  |
| ERSTIMPFUNG Vor Erstimpfung erkrankt? Impfstoff der Erstimpfung                                                                                                    |   |  |  |  |  |  |
| Ja nein Jannsen (Johnson & Johnson) Alle anderen                                                                                                    |   |  |  |  |  |  |
| AKTUELLE IMPFUNG                                                                                                    |   |  |  |  |  |  |
| Datum         Uhrzeit           01.02.2022                                                                                                    |   |  |  |  |  |  |
| Vakzin - nur empfohlene Impfstoffe<br>Comirnaty (Biontech) Spikevax (Moderna)                                                                                                    |   |  |  |  |  |  |
| Chargen-Nummer Indikation Standard Beruflich Pflegeheim                                                                                                    |   |  |  |  |  |  |
| Diagnose wird verwendet                                                                                                    |   |  |  |  |  |  |
| ZURÜCK                                                                                                    |   |  |  |  |  |  |

Impfstoff der Erstimpfung: während die Vakzine Comirnaty (BionTech), Vaxzevria (AstraZeneca), Moderna und Nuvaxovid (Novavax) zwei Dosen für Erst- und Auffrischungsimpfung benötigen, ist für den Impfstoff von Johnson & Johnson nur eine Dosis notwendig. In den elektronischen Impfzertifikaten wird dies durch eine unterschiedliche Angabe für Erst- und Wiederimpfung kenntlich gemacht. Daher ist es hier notwendig, den Impfstoff der ersten Impfung zu dokumentieren.

## Auffrischungsimpfung

Eine Auffrischungs- oder Boosterimpfung wird analog zur Folgeimpfung dokumentiert.

| 🜐 RED medical Suche nach Leistungen, Diagnosen, Arzneimitteln Menu 🛞 Dr.med. Heriber (776299002) 🏠 Praxis 🖨 0 😒 🚱 🤀 🌐 😑 🛆 U                                                                                                    |
|----------------------------------------------------------------------------------------------------|
| Homepage Mustermann, Max X                                                                                                    |
| Max Mustermann       Zuzahlungspflichtig       Keine Versichertenkarte         Ö 31       geb. 01.12.1958 - 63 Jahre , 2 Monate       Techniker Krankenkasse       Zuzahlungspflichtig       Keine Versichertenkarte         Übersicht       Akte       Diagnosen       Medikation       Befunde       Dokumente/Bilder       Personendaten       ePA       Programme       Episodenübersicht       Briefe |
|                                                                                                    |
| Letzte Impfung Erstimpfung am Comirnaty (Biontech)                                                                                                    |
| Neue Impfung         Folgeimpfung         1. Booster         2. Booster         3. Booster         4. Booster         5. Booster         6. Booster                                                                                                    |
| ERSTIMPFUNG       Vor Erstimpfung erkrankt?     Impfstoff der Erstimpfung       Erstimpfung vollständig                                                                                                    |
| Ja nein Jannsen (Johnson & Johnson) Alle anderen Ja Nein                                                                                                    |
| AKTUELLE IMPFUNG                                                                                                    |
| 01.02.2022                                                                                                    |
| Valczin - nur empfohlene Impfstoffe<br>Comirnaty (Biontech) Spikevax (Moderna)                                                                                                    |
| Chargen-Nummer Indikation Standard Beruflich Pflegeheim                                                                                                    |
| D U11.9 - COVID-19-Impfung (prophylaktisch)<br>Diagnose wird verwendet                                                                                                    |
| ZURÜCK                                                                                                    |

Erstimpfung vollständig: wurde eine erste Impfung mit Cominarty (BionTech), Vaxzevria (AstraZeneca), Moderna oder Nuvaxovid (Novavax) durchgeführt, und die Folgeimpfung nicht rechtzeitig entsprechend der von der STIKO empfohlenen Abstände durchgeführt, ist dies im elektronischen Impfzertifikat entsprechend zu kennzeichnen. Daher muss bei einer Auffrischungsimpfung dokumentiert werden, ob die Erst- bzw. Folgeimpfung vollständig durchgeführt wurde.

### Übersicht der dokumentierten Impfungen

Nachdem Sie für einen Patienten eine Impfung erfasst haben, können Sie mit einem Klick auf den Link **Covid-Impfzertifikat erstellen** das Zertifikatsdokument vom RKI-Server anfordern.

| RED medical Suche nach Personen und Funktionen                                                                                                    | Menu                                                                                   |  |  |  |  |  |
|----------------------------------------------------------------------------------------------------|----------------------------------------------------------------------------------------|--|--|--|--|--|
| Homepage Adler, Martina X                                                                                                    | ② Dr.med. Heriber (776299002) 🗥 Praxis 🖨 0 모 😧 😢 🔀 🐵 🕛                                 |  |  |  |  |  |
| Martina Adler       Sector       Sector | <sup>a Versichertenkarte</sup><br>Personendaten ePA Programme Episodenübersicht Briefe |  |  |  |  |  |
| Befunde Textbefund erfassen Laborwerteblatt Allergien Impfungen                                                                                                    |                                                                                        |  |  |  |  |  |
| Neue Impfung Bestätigung der Genesung                                                                                                    |                                                                                        |  |  |  |  |  |
| SME       SMC-P         MC-B ausgewählt         Co         Compfung - Impfstoff Comirnatysennummer CN-1234   Indikation Standard   Aktion Folgeimpfung         19         Covid-Impfzertifikat erstellen                                                                                                    |                                                                                        |  |  |  |  |  |

Wurde das Zertifikatsdokument erfolgreich geholt, wird Ihnen der Ausdruck angeboten. Bitte beachten Sie, dass Sie für den Ausdruck des Dokuments zuvor ein Drucker eingerichtet werden muss - Erlkönig - Drucker einrichten

Auch für die Ausstellung eines digitalen Impfzertifikates können Leistungen abgerechnet werden. RED schlägt Ihnen die entsprechenden Ziffern zur Auswahl vor.

| RED medical Suche nach Personen und Funktionen                                                                                                    | Menu                                                                         |  |  |  |  |
|----------------------------------------------------------------------------------------------------|------------------------------------------------------------------------------|--|--|--|--|
| Homepage Adler, Martina 🗙                                                                                                    | ② Dr.med. Heriber (776299002)  公 Praxis  日 1  〇 0  ● ①                       |  |  |  |  |
| Wartina Adler         9 39       geb. 29.06.1988 - 33 Jahre         Bernde       Zuzahlungspflichtig         Keir         Übersicht       Akte         Diagnosen       Medikation         Befunde       Textbefund erfassen         Laborwerteblatt       Allergien         Impfungen       Beställigung der Genesung                                                                                                    | ne Versichertenkarte<br>Personendaten ePA Programme Episodenübersicht Briefe |  |  |  |  |
| SME     SMC-B     Impfzentrum     KoPS       ● PIN SMC-B     gelesen von T1     ☑ SMC-B     ausgewählt                                                                                                    |                                                                              |  |  |  |  |
| COVID-19         Covid-19-Impfung - Impfstoff Comirnaty   Chargennummer CN-1234   Indikation Standard   Aktion Folgeimpfung         19.07.2021       Covid-Impfzertifikat erstellen       Erstellt am 19.07.2021 17:28 - Nachdrucken       Löschen         Image: Covid-Impfzertifikat erstellen       Erstellt am 19.07.2021 17:28 - Nachdrucken       Löschen         Image: Covid-Impfzertifikates für Patienten der eigenen Praxis       Leistung wird nicht verwendet         Image: Status stellung eines Impfzertifikates automatisiert mit Hilfe des PVS-Systems       Leistung wird nicht verwendet |                                                                              |  |  |  |  |
| 88352 - Ausstellung eines Impfzertifikates f ür Patienten, die nicht in der eigenen Praxis geimpft wurden<br>Leistung wird nicht verwendet                                                                                                    |                                                                              |  |  |  |  |
| L 88353 - Ausstellung eines Impfzertifikates f ür die Zweitimpfung f ür Patienten, die nicht in der eigenen Praxis geimpft wurden, wenn das Erstzertifikat bereits hier erstellt wurde Leistung wird nicht verwendet                                                                                                    |                                                                              |  |  |  |  |
| VORSCHAU                                                                                                    | ABBRECHEN                                                                    |  |  |  |  |